# M1 Mini Clinical Menu Settings

### 1. Steps to Navigate the Clinical Menu

The Clinical Menu is intended for use by clinicians only.

| A. Accessing the Main Interface<br>Connect the power adapter properly. After the Bluetooth connection<br>between the device and the LightTrip App on the smart device is<br>completed, the software displays the Main Interface shown in<br>Fig.1-1.<br>Note: the Clinical Menu can only be entered and set in the Bluetooth<br>connection state.                                                                                                    | functions for the second second secon    |
|----------------------------------------------------------------------------------------------------|----------------------------------------------------------------------------------------------------|
| <b>B. Enter the Initial Setup Interface</b><br>From the Main Interface shown in Fig.1-1, press and hold <b>the</b><br><b>Start/Stop icon</b> and <b>Settings</b> + Constant for five seconds.<br>The screen displays the Initial Setup Interface of the Clinical Menu, as<br>shown in Fig.1-2.<br>The first part <b>Therapy</b> indicates the therapy parameter menu. The<br>second part <b>Comfort</b> indicates the comfort parameter menu. The<br>third part <b>Maintenance</b> indicates the maintenance menu. | territy<br>two Auction<br>two two<br>two two<br>two<br>two<br>two<br>two<br>two<br>two<br>two                                                                                                    |
| <b>C. Adjusting Options</b><br>Take the <b>Initial P</b> as an example. Click to select the parameter to be<br>modified, after modifying the parameter, click "OK".                                                                                                    | Kanaka Kanaka Kana<br>Kanaka Kanaka Kanaka Kanaka Kanaka Kanaka Kanaka Kanaka Kanaka Kanaka Kanaka Kanaka Kanaka Kanaka Kanaka Kanaka Kanaka Kanaka Kanaka Kanaka Kanaka Kanaka Kanaka Kanaka Kanaka Kanaka Kanaka Kanaka Kanaka Kanaka Kanaka Kanaka Kanaka Kana |
| D. Exiting the Clinical Menu<br>After adjusting the parameters, click "Save" to return to the Main<br>Interface shown in Fig.1-1.                                                                                                    | 1                                                                                                    |

#### 2. Steps to Navigate the Comfort Menu and Maintenance Menu

To navigate the Comfort Menu or Maintenance Menu, you can refer to steps A-D of navigating the Clinical Menu, namely accessing the Main Interface, enter the Initial Setup Interface, adjusting options, and exiting the Clinical Menu. These steps are similar to the Clinical Menu. The Initial Setup Interface of the Comfort Menu is shown in Fig.2-1. The Initial Setup Interface of the Maintenance Menu is shown in Fig.2-2.

| <             | Settings     |            |
|---------------|--------------|------------|
| Comfort       |              |            |
| Ramp Time     |              | 60minutes  |
| Resiax        |              | Off        |
| Auto On       |              |            |
| Auto Off      |              |            |
| Tubing Type   |              | 22mm       |
| Mask Type     |              | Other Mask |
| Moisture Ex   | changer Type | None       |
|               | Fig.2-1      |            |
| <             | Settings     |            |
| Aaintenance   |              |            |
| ccessories    |              |            |
| Aask Teat     |              |            |
| rase Data     |              |            |
| ressure Calib | ration       |            |
|               |              |            |

| Mo           | de               |                                |                                                                                                    |
|--------------|------------------|--------------------------------|----------------------------------------------------------------------------------------------------|
| СРАР         | AutoC<br>PAP     | Range                          | Description                                                                                                    |
| Initial<br>P | Initial<br>P     | 4.0 $\sim$ 20.0 hPa            | As you adjust the option to the nearest point, the number increases or decreases by 0.5 hPa.                                                                                                    |
| Treat P      |                  | 4.0 $\sim$ 20.0 hPa            | This pressure is the fixed treatment pressure after<br>ramp time. As you adjust the option to the nearest<br>point, the number increases or decreases by 0.5<br>hPa.                                                                        |
|              | Min<br>APAP      | 4.0 $\sim$ 20.0 hPa            | As you adjust the option to the nearest point, the number increases or decreases by 0.5 hPa.                                                                                                    |
|              | Max<br>APAP      | 4.0 $\sim$ 20.0 hPa            | As you adjust the option to the nearest point, the number increases or decreases by 0.5 hPa.                                                                                                    |
| SmartC       |                  | On / Off                       | In CPAP mode, you can set the SmartC on or off.<br>When the SmartC is set to On, according to the<br>sleep events of the patient for the past few days,<br>the device can adjust the treatment pressure<br>automatically.                   |
|              | SmartA           | On / Off                       | In AutoCPAP mode, you can set the SmartA on or<br>off. When the SmartA is set to On, according to the<br>sleep events of the patient for the past few days,<br>the device can adjust the Initial P, Min APAP and<br>Max APAP automatically. |
|              | Sensiti<br>-vity | Standard /<br>Soft /<br>Female | This function can set the sensitivity of the device to<br>determine the boost according to respiratory<br>events when the patient is in use, and select the<br>sensitivity mode by sliding.                                                 |

### 3. Description of Therapy Menu Settings

|               |               |          | When the patient's mask accidentally falls off                                                                                                    |
|---------------|---------------|----------|----------------------------------------------------------------------------------------------------|
| Leak<br>Alert | Leak<br>Alert | On / Off | during use, the device status light will flash. If the<br>device is in the Bluetooth connection state, it<br>should be able to send a prompt message via<br>Bluetooth to the LightTrip App on the smart device<br>within 40 seconds, prompting the patient to<br>re-wear (This feature is available only when Auto<br>Off is prohibited). |

## 4. Description of Comfort Menu Settings

| Options                    | Range                                                                  | Description                                                                                                    |
|----------------------------|------------------------------------------------------------------------|----------------------------------------------------------------------------------------------------|
| Ramp Time                  | Auto / $0~\sim~60$ minutes                                             | The ramp time is from 0 to 60 minutes or Auto. As you adjust the option to the nearest point, the numbering increases or decreases by 5 minutes.                                                                                                    |
| Reslex                     | Off / 1 $\sim$ 3                                                       | This feature enables the device to automatically<br>detect the patient's respiratory rhythm and reduce<br>pressure in the mask during expiration, so as to<br>make the patient more comfortable.                                                                                          |
| Auto On                    | On / Off                                                               | This feature enables the device to start<br>automatically and deliver air at a preset pressure<br>after the patient takes a few deep breaths with the<br>mask on.                                                                                                    |
| Auto Off                   | On / Off                                                               | This feature enables the device to automatically<br>discontinue the therapy and shut off when the<br>mask is removed.                                                                                                    |
| Tubing Type                | 15 mm / 22 mm                                                          | There are two tubing types available.Click to select "22 mm" or "15 mm".                                                                                                    |
| Mask Type                  | Full Face Mask /<br>Nasal Mask /<br>Nasal Pillows Mask /<br>Other Mask | There are three mask types available, namely Full<br>Face Mask, Nasal Mask, and Nasal Pillows Mask.<br>But the patient can choose other suitable masks as<br>well. When selecting masks other than the above<br>three types of BMC masks, the patient can identify<br>the masks as other. |
| Moisture<br>Exchanger Type | None /<br>Ordinary edition/<br>Enhanced edition                        | It can be selected according to the moisture exchanger type of mask.                                                                                                    |

### 5. Description of Maintenance Menu Settings

| Options                 | Range | Description                                                                          |
|-------------------------|-------|--------------------------------------------------------------------------------------|
| Accessories             |       | Enter the Accessories interface.                                                     |
| Mask Test               | Start | Measure mask leakage, and classify non-BMC masks as Other.                           |
| Erase Data              |       | Choose whether to erase all data.                                                    |
| Pressure<br>Calibration |       | This feature enables the device to perform 0 hPa<br>and 20 hPa pressure calibration. |
| Restore defaults        |       | Click to choose whether to restore the default settings.                             |